| Fase                      | Forklaring                                                                                                    | Tast                                                                                                    |
|---------------------------|----------------------------------------------------------------------------------------------------|----------------------------------------------------------------------------------------------------|
| Åben Acadre<br>Web        | Acadre Web                                                                                                    | http://acadreweb.intern.vejenkommune.dk:8083<br>/Frontend/CM                                                    |
| Find "Udvidet<br>søgning" | <ul> <li>Klik på &gt;</li> <li>Vælg Sager</li> </ul>                                                                                                 | ><br>Sager >                                                                                                    |
| Udfyld<br>søgefelter      | Du kan søge på forskellige felter. For<br>at finde elevsagerne hurtigst muligt,<br>skal disse felter udfyldes:<br><i>Sagstype og Navn/bemærkning</i> | Sagssøgning      Seg :                                                                                          |
|                           | " <i>Sagstype</i> " skal være borgersag<br>• Vælg "BGSAG – Borgersag"                                                                                | Sagstype: EMSAG - Emnesag<br>BGSAG - Borgersag<br>EJSAG - Ejendomssag<br>PERSAG - Personalesag<br>BUSAG - BUSag |
|                           | " <i>Navn/bemærkning</i> " er på eleven:<br>• Skriv fornavn + *(stjerne)                                                                             | Navn/Bemærking: test*                                                                                           |
|                           | • Klik Søg                                                                                                    | Søg                                                                                                    |
|                           | Elovons sogor vil blivo vist                                                                                                    | Søgeresultater (2)<br>Ikon   Sagsnr.   Sagsindhold   Navn/Bemærkning   Sagstitel                                |
|                           |                                                                                                    | ► 18/12858 Elevoplysninger Test Borgersen [Fejl: CPR likke fundet i Servic<br>eplatformen.]                     |
|                           |                                                                                                    | 18/12884 Underretning Test Borgersen [Fejl: CPR ikke fundet i Servic<br>eplatformen.]                           |
|                           |                                                                                                    | Søgeresultater (2)                                                                                              |
|                           | For at åbne sagen                                                                                                    | Ikon Sagsnr. Sagsindhold Navn/Bemærkning Sagstitel                                                              |
|                           | <ul> <li>Klik på Sagsnr.</li> </ul>                                                                                                    | 18/12858 Elevoplysninger Test Borgersen (Fejl: CPR likke fundet i Servic 111111111 eplatformen.)                |
|                           |                                                                                                    | <ul> <li>18/12884 Underretning Test Borgersen (Fejt: CPR ikke fundet i Servic<br/>eplatformen.)</li> </ul>      |